#### 통합 브라우저 홈 페이지 구성

- 단계1 보기 > 기본 설정을 선택합니다. 기본 설정 창이 나타납니다.
- 단계 2 통합 브라우저 사용 확인란을 선택합니다.
- 단계 3 왼쪽 창에서 브라우저 노드를 선택합니다.
- **단계 4** 오른쪽 창에서 브라우저 탭을 선택합니다. 브라우저 홈 페이지 필드에 URL을 입력한 후 확인을 클릭합니다.

#### 기본 설정 지정

- **단계 1 보기 > 기본 설정**을 선택합니다. 기본 설정 창이 나타납니다.
- 단계 2 왼쪽 창에서 노드를 선택합니다. 오른쪽 창에 해당 노드의 설정이 표시됩니다.
- **단계 3** 원하는 값으로 변경한 후 확인을 클릭합니다.

#### Supervisor Work Flow 설정

- **단계 1** 도구 > Supervisor Work Flow Administrator를 선택합니다.
- 단계 2 추가를 클릭합니다. 새 워크플로 추가 창이 나타납니다.
- **단계 3** 이름을 입력한 후 확인을 클릭합니다. 기술 그룹 선택 창이 나타납니다.
- **단계 4** 사용 가능한 기술 그룹 목록에서 기술 그룹을 선택한 후 왼쪽 화살표를 클릭합 니다. 기술 그룹을 추가하려면 이 과정을 반복합니다. 완료되면 **확인**을 클릭합 니다.
- 단계 5 Supervisor Work Flow 설정 창에서 다음 단계를 수행합니다.
  - a. 통화 대기 및 현재 가장 오래된 통화 확인란 중 하나 또는 두 가지 모두 선 택합니다.
  - b. 선택한 허용 시간의 상한 및 하한을 지정합니다.
  - c. 허용 시간이 교차될 때 트리거되는 작업을 추가합니다.
- **단계 6** 확인을 두 번 클릭하여 워크플로를 활성화하고 워크플로 관리자를 종료합니다.

미국 본사 Cisco Systems, Inc. 170 West Tasman Drive San Jose, CA 95134-1706 USA http://www.cisco.com 전화: 408 526-4000 800 553-NETS (6387) 팩스: 408 527-0883

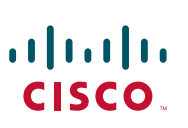

Cisco, Cisco Systems 및 Cisco Systems 로고는 등록 상표이거나 미국 및 기타 국가에서 Cisco Systems, Inc. 및/또는 해당 계열사의 등록 상표입니다. 본 설명서 또는 웹 사이트에 언급된 기타 모든 상표는 해당 소유자의 제산입니다. 파트너라는 단어는 Cisco와 타사 간의 협력 관계를 의미하지는 않습니다. (0610R)

© 2008, 2009 Cisco Systems, Inc. 모든 권리 보유.

© 2008, 2009 Calabrio, Inc. 모든 권리 보유.

🛟 재생용지 10%를 포함한 재활용 용지로 미국에서 인쇄.

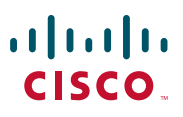

#### 빠른 시작 안내서

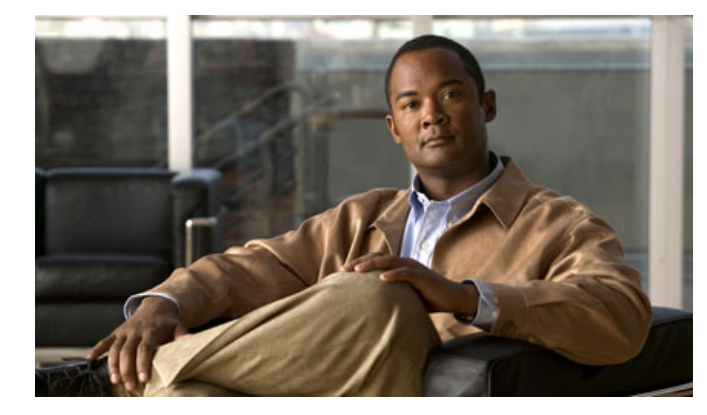

# Cisco Supervisor Desktop

**Cisco Unified Contact Center Enterprise Release 8.0** 

- 1 도구 모음 단추 및 바로 가기 키
- 2 일반 작업

# 1 도구 모음 단추 및 바로 가기 키

#### 데이터 표시 새로 고침

| 아이콘 | 이름    | 바로 가기 키 | 설명                     |
|-----|-------|---------|------------------------|
| È   | 새로 고침 | Ctrl+F  | 데이터 보기 창의 정보를 새로 고칩니다. |

### 상담원 상태 변경

| 아이콘 | 이름        | 바로 가기 키 | 설명                              |
|-----|-----------|---------|---------------------------------|
|     | 로그아웃      | Ctrl+L  | 선택한 상담원을 ACD에서 로그아웃합니다.         |
| 8   | 준비됨       | Ctrl+E  | 선택한 상담원의 상태를 준비됨으로 변경합니다.       |
| 1   | 준비 안 됨    | Ctrl+N  | 선택한 상담원의 상태를 준비 안 됨으로 변경합니다.    |
|     | 작업 준비됨    | Ctrl+D  | 선택한 상담원의 상태를 작업 준비됨으로 변경합니다.    |
|     | 작업 준비 안 됨 | Ctrl+Y  | 선택한 상담원의 상태를 작업 준비 안 됨으로 변경합니다. |

# 통화 처리

| 아이콘        | 이름   | 바로 가기 키 | 설명                                             |
|------------|------|---------|------------------------------------------------|
| <b>6</b>   | 끼어들기 | Ctrl+B  | 상담원의 전화 통화에 참가할 수 있습니다.                        |
| <b>€</b> ⇒ | 가로채기 | Ctrl+I  | 상담원의 통화를 자신에게 돌리고 해당 상담원의 전화<br>연결을 끊을 수 있습니다. |

### 팀 통신

| 아이콘 | 이름    | 바로 가기 키 | 설명            |
|-----|-------|---------|---------------|
| P   | 채팅    | Ctrl+J  | 채팅 선택 창을 엽니다. |
| a)  | 팀 메시지 | Ctrl+X  | 팀 메시지 창을 엽니다. |

# 녹음

| 아이콘      | 이름    | 바로 가기 키 | 설명                                   |
|----------|-------|---------|--------------------------------------|
| 60<br>11 | 녹음 시작 | Ctrl+R  | (고급/프리미엄만 해당) 선택한 통화의 녹음을 시작합<br>니다. |
| B<br>E   | 녹음 중지 | Ctrl+S  | (고급/프리미엄만 해당) 선택한 통화의 녹음을 중지합<br>니다. |

# 음성 모니터링

| 아이콘        | 이름        | 바로 가기 키 | 설명                    |
|------------|-----------|---------|-----------------------|
| E.         | 음성 모니터 시작 | Ctrl+A  | 선택한 상담원의 모니터링을 시작합니다. |
| 6 <u>e</u> | 음성 모니터 중지 | Ctrl+P  | 선택한 상담원의 모니터링을 중지합니다. |
| Q          | 음성 모니터 볼륨 | Ctrl+V  | 볼륨 슬라이더 컨트롤을 엽니다.     |

# 2 일반작업

### 채팅 메시지 보내기

- **단계1** 도구 모음에서 채팅을 클릭합니다. 채팅 선택 창이 열립니다.
- **단계 2** 한 명 이상의 채팅 상대 이름을 선택한 후 작업 > 채팅을 선택합니다.
- **단계 3** 채팅 세션 창에 메시지를 입력합니다. 메시지가 수신자의 화면에 팝업되도록 하려면 **우선 순위 높음** 확인란을 선택합니다.
- 단계 4 보내기를 클릭하거나 Enter 키를 누릅니다.

#### 팀 메시지 보내기

단계 1 팀을 선택한 후 팀 메시지를 클릭합니다.
단계 2 메시지를 입력하거나 최근 보낸 10개의 메시지 중 하나를 선택합니다.
단계 3 원하는 경우 다른 만료 시간을 입력합니다. 기본값은 30분입니다. 만료되기 전에 메시지를 중지하려면 중지를 클릭합니다.
단계 4 시작, 닫기를 차례로 클릭합니다. Agent Desktop을 실행 중인 팀의 모든 상담원 은 ACD에 로그인하지 않은 상태일 경우라도 메시지를 수신합니다.

# 녹음 검토 및 보관

- 단계1 도구 > 녹음된 파일을 선택합니다. Supervisor Record Viewer 창이 나타납니다.
- **단계 2** 녹음을 검토하거나 보관하려는 날짜를 선택합니다. 30일 동안 저장된 녹음을 표시하려면 **연장된 수명**을 클릭합니다.
- 단계 3 녹음을 선택한 후 다음 작업 중 하나를 선택합니다.
  - 녹음을 확인하려면 재생을 클릭합니다.
  - 녹음에 보관 기간 연장 태그를 지정하려면 연장된 수명 설정을 클릭합니다.
     녹음은 30일 동안 저장됩니다.

#### 상담원에 웹 페이지 보내기

- 단계 1 상담원 트리에서 페이지를 보낼 상담원을 선택합니다.
- **단계 2** 개입 > 페이지 보내기를 선택합니다.
- 단계 3 URL을 입력하거나 선택한 후 보내기를 클릭합니다.